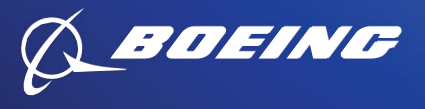

Boeing suppliers certified by a 3<sup>rd</sup> party entity must upload a current certificate or approved artifact indicating a valid certification annually.

<u>Only the following artifacts are approved for supplier certifications</u>. Maps or any documentation not outlined below will not be accepted. A sample of each certificate/artifact and instructions for validation are provided on the following pages. Click on the links below to quickly navigate to the sample.

| Category / Entity                                                          | Entity                  | Certificate Example                                                   |
|----------------------------------------------------------------------------|-------------------------|-----------------------------------------------------------------------|
| HUBZone Small Business                                                     | <u>SBA - HUBZone</u>    | Dynamic Small Business<br>Search (DSBS) Profile<br>or SAM.gov Profile |
| Certified Women-Owned (U.S)                                                | WBENC                   | WBENC Certificate                                                     |
| Certified Women-Owned (Non-U.S.)                                           | WEConnect International | WEConnect Certificate                                                 |
| SBA Certified Service-Disabled<br>Veteran-Owned Small Business<br>(SDVOSB) | <u>SBA - SDVOSB</u>     | Dynamic Small Business<br>Search (DSBS) Profile                       |

Additionally, instructions for capturing the complete supplier profile and download date from the Dynamic Small Business Search (DSBS) for HUBZone and SDVOSB certifications, as well as from SAM.gov for HUBZone certification only, are included.

For more information on business size and ownership classifications visit <u>https://www.boeingsuppliers.com/supplier-principles/supplier-sourcing#classifications</u>.

Thank you for your attention and action to prevent any delay in certification processing.

### SAMPLES OF REQUIRED ARTIFACTS

### HUBZone Sample Dynamic Small Business Search (<u>DSBS</u>) full profile (pdf) with download date:

Validation: The PDF must include the correct supplier's name, the header or footer must display a print date within the last 30 calendar days and the "HUBZone Certified?" box must be checked yes.

| 10/25/22, 12:24 PM SBA - SBA Profile Ship Novigotion > Accessibility Options > SBA Profile                                                                                                    |            |                                                                                      |
|----------------------------------------------------------------------------------------------------|------------|--------------------------------------------------------------------------------------|
| Privacy Statement.<br>(Back to Profile List, or use Back button)         Identification, Location & Contacts         Identification, Location & Contacts         This profile was last updated:       07/26/2022<br>Active         User ID:       Name of Firm:<br>Trade Name ("Doing Business<br>As"):         UEI:       Image: Contact Status         Address, line 1:       Address, line 2: | <b>√</b> : | The header or footer<br>displays a print date<br>within the last 30<br>calendar days |
| City:<br>State:<br>Zip:<br>Phone Number:<br>Fax Number:<br>Fax Number:<br>E-mail Address:<br>WWW Page:<br>E-Commerce Website:<br>Contat Person:<br>County Code (3 digit):<br>Congressional District:<br>Metropolitan Statistical Area:<br>CAGE Code:<br>Year Established:<br>Year Established:<br>Card?:<br>GSA Advantage Contract(s):                                                           |            |                                                                                      |
| (Note: Size information is now under "NAICS Codes with Size Determinations by NAICS", below.)           Organization, Ownership & Certifications           Legal Structure:         Subchapter S Corporation           Ownership and Self-         Subchapter S Corporation                                                                                                    |            |                                                                                      |
| Certifications:<br>Current Principals                                                                                                    |            |                                                                                      |
| 1.<br>2.                                                                                                    |            |                                                                                      |
| "Business Development Servicing Office" (for certifications)                                                                                                    |            |                                                                                      |
| https://web.sba.gov/pro-net/search/dsp_profile.cfm?RequestTimeout=60&SAM_UEI=C6CQLR86GPW8                                                                                                    | 1/4        |                                                                                      |

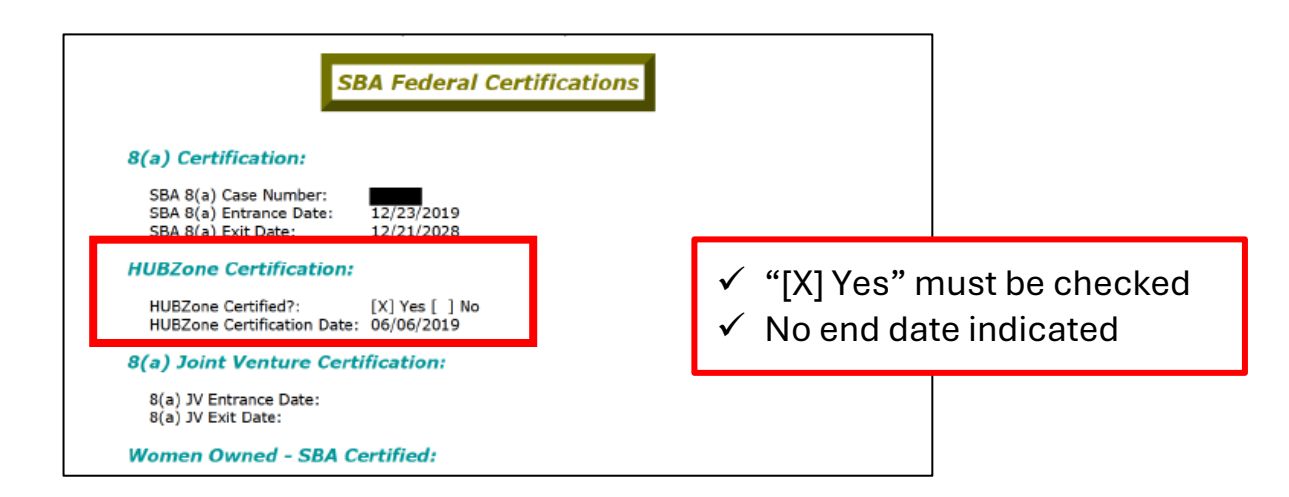

## Instructions for capturing the full profile and download date from the Dynamic Small Business Search (DSBS) web site (Microsoft Edge):

- 1. Navigate to the Dynamic Small Business Search (DSBS) Website
- 2. Scroll down to the section labeled "Searching for a specific profile"
- 3. Enter your CAGE Code or UEI
- 4. Press "Enter" or scroll to the bottom of the page and click "Search Using These Criteria"
- 5. Click on your business name to display your profile in DSBS
- 6. Click the Tools icon at the top right and click Print, or otherwise locate the Print function

| Q | Search | or enter | web | address |
|---|--------|----------|-----|---------|

- 7. In the printer drop down menu, choose "Save as PDF"
- 8. Click "More settings"
  - a. Under Options, make sure the box beside "Headers and footers" is selected

| Print ?<br>Total: 4 pages | Print ??<br>Total: 4 pages |
|---------------------------|----------------------------|
| Printer                   | Paper size                 |
| Save as PDF 🗸 🗸           | Letter 🗸                   |
| Layout                    | Scale (%)                  |
| O Portrait                | 100                        |
| C Landscape               | Pages per sheet            |
| Pages                     | 1 ~                        |
|                           | Margins                    |
| Odd pages only            | Default ~                  |
| Even pages only           | Options                    |
| O e.g. 1-5, 8, 11-13      | Headers and footers        |
| More settings ~           | Background graphics        |
| Save Cancel               | Save Cancel                |

9. Click Save

Ē

to t=

#### HUBZone

### Sample <u>SAM.gov</u> profile (pdf) with download date:

PDF must include the correct supplier's name, the footer must display a print date within the last 30 calendar days and the HUBZone expiration date must be blank.

| Last updated by on Oct 28, 2022 at 06                                                 | -08 PM                                                                                           |                                                                                                    |
|---------------------------------------------------------------------------------------|--------------------------------------------------------------------------------------------------|----------------------------------------------------------------------------------------------------|
| SAM.GOV*                                                                              |                                                                                                  |                                                                                                    |
|                                                                                       |                                                                                                  |                                                                                                    |
|                                                                                       |                                                                                                  |                                                                                                    |
| Unique Entity ID                                                                      | CAGE / NCAGE                                                                                     | Purpose of Registration                                                                                     |
|                                                                                       | -                                                                                                | All Awards                                                                                                  |
| Registration Status<br>Active Registration                                            | Expiration Date<br>Out 28, 2023                                                                  |                                                                                                    |
| Physical Address                                                                      | Mailing Address                                                                                  |                                                                                                    |
|                                                                                       |                                                                                                  |                                                                                                    |
|                                                                                       |                                                                                                  |                                                                                                    |
| Business information                                                                  |                                                                                                  |                                                                                                    |
| Doing Business as                                                                     | Division Name                                                                                    | Division Number                                                                                             |
| Doing Business as                                                                     | Division warre                                                                                   | Division Number                                                                                             |
| Congressional District                                                                | State / Country of Incorporation                                                                 | URL                                                                                                    |
|                                                                                       |                                                                                                  |                                                                                                    |
| Registration Dates                                                                    |                                                                                                  |                                                                                                    |
| Activation Date                                                                       | Submission Date                                                                                  | Initial Registration Date                                                                                   |
| NOV 1, 2022                                                                           | 00128, 2022                                                                                      | Jan 11, 2013                                                                                                |
| Entity Dates                                                                          | Final Mars Ford Chars Ford                                                                       |                                                                                                    |
| Jul 3, 2012                                                                           | Deo 31                                                                                           |                                                                                                    |
| Immediate Owner                                                                       |                                                                                                  |                                                                                                    |
| CAGE                                                                                  | Legal Business Name                                                                              |                                                                                                    |
|                                                                                       |                                                                                                  |                                                                                                    |
| Highest Level Owner                                                                   |                                                                                                  |                                                                                                    |
| CAGE                                                                                  | Legal Business Name                                                                              |                                                                                                    |
|                                                                                       |                                                                                                  |                                                                                                    |
| Executive Compensation                                                                |                                                                                                  |                                                                                                    |
| Registrants in the System for Award Mana<br>P.L. 110-252, amending the Federal Fundin | gement (SAM) respond to the Executive Compens<br>a Accountability and Transparency Act (P L 108- | ation questions in accordance with Section 6202 of<br>282). This information is not displayed in SAM, it is |
| sent to USAspending.gov for display in as                                             | sociation with an eligible award. Maintaining an ac                                              | otive registration in SAM demonstrates the registran                                                        |
| responded to the questions.                                                           |                                                                                                  |                                                                                                    |
| Proceedings Questions                                                                 |                                                                                                  |                                                                                                    |
| Registrants in the System for Award Mana<br>or 2 CER 200 Appendix XII. Their respon   | gement (SAM.gov) respond to proceedings quest                                                    | ions in accordance with FAR 52.208-7, FAR 52.208-8                                                          |
| registration in SAM.gov demonstrates the                                              | registrant responded to the proceedings question                                                 | is.                                                                                                    |
| Exolusion Summary                                                                     |                                                                                                  |                                                                                                    |
| Active Exclusions Records?                                                            |                                                                                                  |                                                                                                    |
| No                                                                                    |                                                                                                  |                                                                                                    |
| SAM Search Authorization                                                              |                                                                                                  |                                                                                                    |
| authorize my entity's non-sensitive informativ                                        | on to be displayed in SAM public search results:                                                 |                                                                                                    |
| Yes                                                                                   |                                                                                                  |                                                                                                    |
| Entity Types                                                                          |                                                                                                  |                                                                                                    |
| Purloare Tuper                                                                        |                                                                                                  |                                                                                                    |
| Entity Structure                                                                      | Entity Tune                                                                                      | Organization Eactors                                                                                        |
| Corporate Entity (Not Tax Exempt)                                                     | Business or Organization                                                                         | Limited Liability Company                                                                                   |
| Profit Structure                                                                      |                                                                                                  |                                                                                                    |
| For Profit Organization                                                               |                                                                                                  |                                                                                                    |
| Jun 01, 2023 06:10:46 PM CMT                                                          |                                                                                                  |                                                                                                    |
| neperiode governme                                                                    |                                                                                                  | Page I of 4                                                                                                 |

| Last updated by an Oct 28, 2022 at 06:08 PM                                                                                                    |  |  |  |  |
|----------------------------------------------------------------------------------------------------|--|--|--|--|
| Socio-Economic Types                                                                                                    |  |  |  |  |
| Minority Owned Business<br>Seif Certified Small Disadvantaged Business<br>Economically Disadvantaged Women Owned<br>Small Business<br>Woman Owned Small Business<br>Woman Owned Business<br>Hispanic American Owned                                                                                                    |  |  |  |  |
| SBA Certified Hub Zone Firm<br>Entrance Date: Apr 28, 2020<br>Exit Date: (blank)                                                                                                    |  |  |  |  |
| Check the registrant's Reps & Certs, if present, under FAR 52.212-3 or FAR 52.219-1 to determine if the entity is an SBA-certified HUBZone small<br>business concern. Additional small business information may be found in the SBA's Dynamic Small Business Search if the entity completed the<br>SBA supplemental pages during registration. |  |  |  |  |
| Financial information                                                                                                    |  |  |  |  |

# Instructions for capturing the full profile and download date from the SAM.gov website (Microsoft Edge):

- 1. Navigate to the <u>SAM.gov</u> website and login.
- 2. From the Home page, enter your UEI in the search box and click the magnifying glass to initiate the search

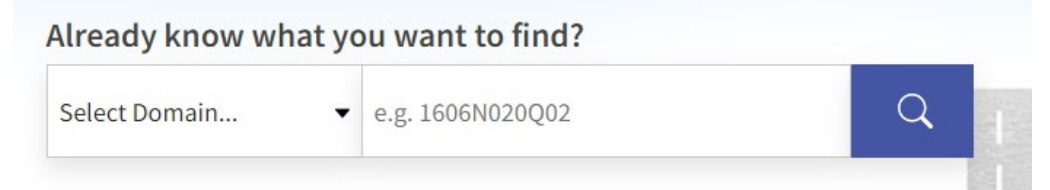

Download 🖽 Follow

- 3. Click on your business name to display your profile
- 4. Click on the word "download" above and to the right of your business name

| tus Expiration Date    |
|------------------------|
| istration Oct 28, 2023 |
| zistration             |
| ss                     |
| 29                     |

- 5. Select your file type by clicking the .pdf box
- 6. Click the "DOWNLOAD" button
- 7. There will be a pop-up in the upper right corner of your web browser when the download is complete. Click the "Open" button
- 8. Save the PDF file

### Certified Women-Owned (U.S.) Women's Business Enterprise National Council (<u>WBENC</u>)

Validation: Certificate must include the correct supplier's name, certificate number, and a date of expiration that has not passed.

Note: WOSB certificate issued by WBENC is an acceptable artifact for WBENC certification.

| WBENCE<br>WARNES HUNRES ENTERPORT<br>MATCHAL COUNCIL<br>Javarant<br>hereby grants                                                                                                    |                                                                                                    |
|----------------------------------------------------------------------------------------------------|----------------------------------------------------------------------------------------------------|
| National Women's Business Enterprise Certification                                                                                                    | HEREBY GRANTS<br>WOMAN OWNED SMALL BUSINESS (WOSB) CERTIFICATION TO                                                                                                    |
| ABC Technology<br>who has successfully met WBENC's standards as a Women's Business Enterprise (WBE).<br>This certification affirms the business is woman-owned, operated and controlled and is valid through the date herein.<br>Certification Grantel: June 50, 2010<br>Experime 50, 2010<br>WBENC National Certification Number<br>WBENC National Certification Number<br>WBENC National Certification Number<br>Mathematic Research States States S | ABC TECHNOLOGY      ABC TECHNOLOGY      The identified small business is an eligible WOSB for the WOSB program, as set forth in 13 C.E.B. part 127 and has been certified as such by an SBA approved Third<br>Program and the Third Party Agreement, data Janes 70, 2011, and available at worksdam provides.     The WOSB (refifted presents to the Third Party Agreement, data Janes 70, 2011, and available at worksdam provides).     The WOSB (refifted presents to the WOSB for the WOSB mitchable). If other scenarios is a charge to fis 332-444 (WOSB mitchable). If other scenarios is a charge to fis 332-444 (WOSB mitchable).     The WOSB (refifted presents it is a charge to fis 332-444 (WOSB mitchable) and to inserpresent it conflictions that to any other party, including any local works and the WOSB mitchable of the Federal government or out on inserpresent its conflictions that to any other party, including any local works and the WOSB mitchable of the Federal government or out of increment of the scenarios for insertion of the scenarios for the scenarios for th |
|                                                                                                    | hermal time (un 18 202)<br>Held Held Held Held Held Held Held Held                                                                                                    |

### Certified Women-Owned (Non-U.S.) WEConnect International

Validation: Certificate must include the correct supplier's name, certificate number, and a date of expiration that has not passed.

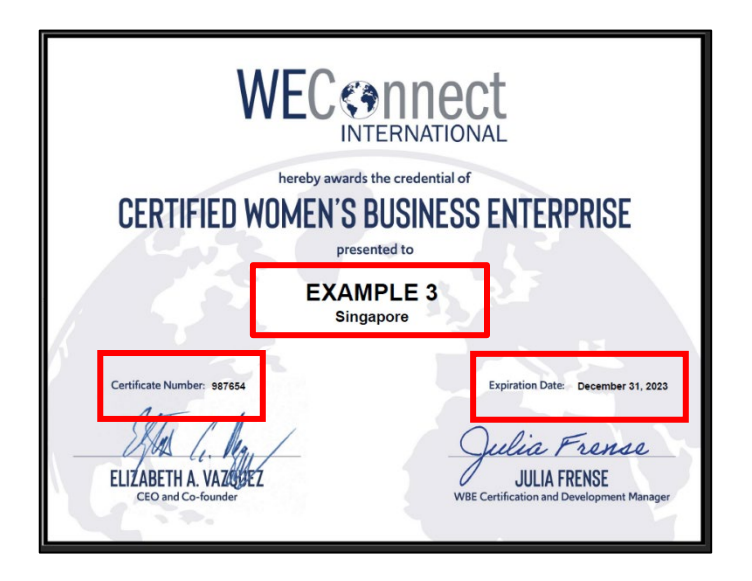

### SBA Certified Service-Disabled Veteran-Owned Small Business (SDVOSB) Sample Dynamic Small Business Search (<u>DSBS</u>) full profile (pdf):

Validation: The PDF must include the correct supplier's name, the "SDVOSB Certified?" box must be checked "Yes," and the SDVOSB Certification Expiration Date has not passed.

| 10/25/22, 12:24 PM                                                                                                    | SBA - SBA Profile                                                                             |     |  |  |
|----------------------------------------------------------------------------------------------------|-----------------------------------------------------------------------------------------------|-----|--|--|
| SBA Profile                                                                                                    | Skip Navigation > Accessibility Options >                                                     |     |  |  |
| (                                                                                                    | Privacy Statement<br>Back to Profile List, or use Back button)                                |     |  |  |
| Iden                                                                                                    | tification, Location & Contacts                                                               |     |  |  |
| This profile was last updated:<br>Status:                                                                                                    | 07/26/2022<br>Active                                                                          |     |  |  |
| User ID:<br>Name of Firm:<br>Trade Name ("Doing Business<br>As"):<br>UEI:<br>Address, line 1:<br>Address, line 2:<br>City:<br>State:<br>Zip:<br>Phone Number:<br>Fax Number:<br>Fax Number:<br>E-mail Address:<br>WWW Page:<br>E-Commerce Website:<br>Contact Person:<br>County Code (3 digit):<br>Congressional District:<br>Metropolitan Statistical Area:<br>CAGE Code:<br>Year Established:<br>Accepts Government Credit<br>Card?:<br>GSA Advantage Contract(s): | 133<br>04<br>1998<br>[X] Yes [ ] No                                                           |     |  |  |
| (Note: Size mormation is now                                                                                                    | (Note: Size information is now under "NAICS Codes with Size Determinations by NAICS", below.) |     |  |  |
| Organiza                                                                                                    | ation, Ownership & Certifications                                                             |     |  |  |
| Legal Structure:<br>Ownership and Self-<br>Certifications:                                                                                                    | Subchapter S Corporation                                                                      |     |  |  |
| Current Principals                                                                                                    |                                                                                               |     |  |  |
| 1.<br>2.                                                                                                    |                                                                                               |     |  |  |
| "Business Development Servicing Office" (for certifications)                                                                                                    |                                                                                               |     |  |  |
| https://web.sba.gov/pro-net/search/dsp_profile.cfm?                                                                                                    | RequestTimeout=60&SAM_                                                                        | 1/4 |  |  |

| ALABAMA DISTRICT OFFICE (S                                                                                                    | BA office code 0459)                                                                                                    |                                                                             |        |
|----------------------------------------------------------------------------------------------------|----------------------------------------------------------------------------------------------------|-----------------------------------------------------------------------------|--------|
|                                                                                                    | SBA Federal Certificat                                                                                                    | tions                                                                       |        |
|                                                                                                    |                                                                                                    |                                                                             |        |
| SBA has verified the following<br>VOSB, SDVOSB. Any other cert<br>and not verified by SBA. Contr<br>business self-certifications bef | certifications in DSBS: 8(a), H<br>ification presented in DSBS is<br>acting officers should diligent<br>fore awarding a contract. | HZ, WOSB, EDWOSB,<br>self-certified by a firm<br>ly review a bidder's small |        |
| 8(a) Certification:                                                                                                    |                                                                                                    |                                                                             |        |
| SBA 8(a) Case Number:<br>SBA 8(a) Entrance Date:<br>SBA 8(a) Exit Date:                                                              |                                                                                                    |                                                                             |        |
| HUBZone Certification:                                                                                                    |                                                                                                    |                                                                             |        |
| HUBZone Certified?:<br>HUBZone Certification Date:                                                                                   | [ ] Yes [X] No                                                                                                    |                                                                             |        |
| 8(a) Joint Venture - SBA<br>NOTE: Notify your servicing SB<br>approval date reflected in DSB                                         | <b>Certified:</b><br>A Business Opportunity Specia<br>S.                                                                          | list to have your 8(a) joint venture                                        |        |
| 8(a) JV Entrance Date:<br>8(a) JV Exit Date:                                                                                         |                                                                                                    |                                                                             |        |
| Women Owned - SBA Cer                                                                                                    | tified:                                                                                                    |                                                                             |        |
| WOSB Certified?:<br>WOSB Pending?:                                                                                                   | [ ] Yes [X] No<br>[ ] Yes [X] No                                                                                                  |                                                                             |        |
| Economically Disadvanta                                                                                                    | ged Women Owned - SBA                                                                                                    | Certified:                                                                  |        |
| EDWOSB Certified?:<br>EDWOSB Pending?:                                                                                               | [ ] Yes [X] No<br>[ ] Yes [X] No                                                                                                  |                                                                             |        |
| Veteran-Owned Small Bu                                                                                                    | siness - SBA Certified:                                                                                                    | ✓ SDVOSB Certified? = "[X] Y                                                | ′es"   |
| VOSB Certified?:<br>VOSB Joint Venture?:<br>VOSB Certification Date:<br>VOSB Certification Expiration                                | [X] Yes [ ] No<br>[ ] Yes [X] No<br>11/29/2023<br>11/29/2026                                                                      | <ul> <li>✓ SDVOSB Certification Expi<br/>Date has not passed</li> </ul>     | ration |
| Date:                                                                                                    |                                                                                                    |                                                                             |        |
| Service-Disabled Veteran                                                                                                    | -Owned Small Business -                                                                                                    | SBA Certified:                                                              |        |
| SDVOSB Certified?:<br>SDVOSB Joint Venture?:<br>SDVOSB Certification Date:<br>SDVOSB Certification Expiratio                         | [X] Yes [ ] No<br>[ ] Yes [X] No<br>11/29/2023<br>n 11/29/2027                                                                    |                                                                             |        |

## Instructions for capturing the full profile and download date from the Dynamic Small Business Search (DSBS) web site (Microsoft Edge):

- 10. Navigate to the Dynamic Small Business Search (DSBS) Website
- 11. Scroll down to the section labeled "Searching for a specific profile"
- 12. Enter your CAGE Code or UEI
- 13. Press "Enter" or scroll to the bottom of the page and click "Search Using These Criteria"
- 14. Click on your business name to display your profile in DSBS
- 15. Click the Tools icon at the top right and click Print, or otherwise locate the Print function
- 16. In the printer drop down menu, choose "Save as PDF"
- 17. Click "More settings"
  - a. Under Options, make sure the box beside "Headers and footers" is selected

| Print ?<br>Total: 4 pages | Print ?<br>Total: 4 pages               |
|---------------------------|-----------------------------------------|
| Printer                   | Paper size                              |
| Save as PDF V             | Letter ~                                |
| Layout                    | Scale (%)                               |
| O Portrait                | 100                                     |
| C Landscape               | Pages per sheet                         |
| Pages                     | 1 ~ 1                                   |
| O All                     | Margins                                 |
| Odd pages only            | Default 🗸                               |
| Even pages only           | Options                                 |
| ( ) e.g. 1-3, 8, 11-15    | <ul> <li>Headers and footers</li> </ul> |
| More settings $\sim$      | Background graphics                     |
| Save Cancel               | Save Cancel                             |

18. Click Save